### Change Module

Posted by DanielSw2 - 2010/05/26 20:32

#### Hey there,

i want to use the sexylightbox module for my infopanels and here is an example: http://k190-d1.s34.tune-up-it.de/sims2wilde-campus-jahre-infos (user: demo, pass: demo) It works good but i want thath at the top and the bottom is more space, is that possible?

Regards

------

Re:Change Module Posted by admin - 2010/05/26 22:53

Hello,

Where you need more space, in lightbox?

Regards, ARI Soft

-----

Re:Change Module Posted by DanielSw2 - 2010/05/26 22:56

No I need it in the module not in the lightbox.

------

Re:Change Module

Posted by admin - 2010/05/26 23:52

You can add necessary padding or margin in WYSIWYG editor for 'Custom Output' parameter of your 'mod\_custom' module.

Regards, ARI Soft

------

Re:Change Module Posted by DanielSw2 - 2010/05/27 14:41

But I use the mod\_arisexylightbox and not mod\_custom.

------

### Re:Change Module

Posted by admin - 2010/05/27 14:59

Maybe we are talking about different modules, do you mean module which you can see on image in attach? If yes, this is mod\_custom module with name 'Cover || Die Sims 2 Wilde Campus-Jahre' and 'System - ARI Sexy Lightbox' plugin is used for adding lightbox effect to image from mod\_custom module content. If you want to add more space surround images from this module, add this to content of this mod\_custom module. If you want to add more space for all modules in right position on your site, you can add the following CSS rule to your template CSS file:

#right .box-2 div { margin: 20px 0 !important; }

but keep in mind, it adds additional space for all modules in 'right' position, not only for module with sexy lightbox.

Regards, ARI Soft

http://www.ari-soft.com/images/fbfiles/images/module.jpg

## Re:Change Module Posted by DanielSw2 - 2010/05/27 15:12

Oh i sent you a wrong link, sorry. I mean this page here: http://k190-d1.s34.tune-up-it.de/sims2-nightlife-infos on this page i mean the module "die sims 2 nightlife bilder". There i want more space at the top and bottom.

Greetings

Re:Change Module

Posted by admin - 2010/05/28 09:09

You can do the following:

1. Open module settings page and set 'Image Gallery -> Simple Gallery -> Container CSS class' parameter to 'sexy\_padding' for example.

2. Add the following CSS rule to template CSS file:

TABLE.sexy\_padding { margin: 20px 0; }

Regards, ARI Soft

# Re:Change Module Posted by DanielSw2 - 2010/05/28 20:03

Thank you it looks perfect.